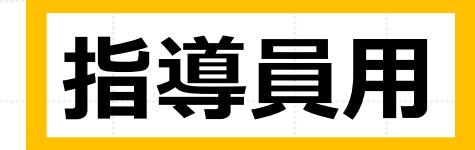

【機能マニュアル】

# 「BAND」利用マニュアル

【始め方力

クラブ内で練習日を共有したり、 出欠席の確認をしたりする時に役 立つアプリです。これを利用して、 指導員同士の連絡や、スケジュー ル調整、参加者の出欠確認などを することができます。

BANDの詳しいマニュアルについ ては、「BAND始め方ガイド」、 「BAND機能マニュアル」を参照 してください。

## 最初にやっていただくこと その1

① まず、下の ② アプリを起動して、 QRコードからア アカウントを作成して BAND ください。 プリをダウンロー 作成時に設定する表示 ドしてください。 **名は本人の氏名**として のアプリケーションで ください。 アカウント作成が完了 どれで作成する したら、一旦アプリを かは任意です。 閉じてください。(こ の後の作業でアプリを 起動させます。) JNEで会員登録

### 最初にやっていただくこと その2

③ 学校教育課に届出したメールアドレス等へ提供される、「アプリ「バンド」参加申請QR(URL)一覧表」を使ってQRコードを読み取り、参加申請をします。

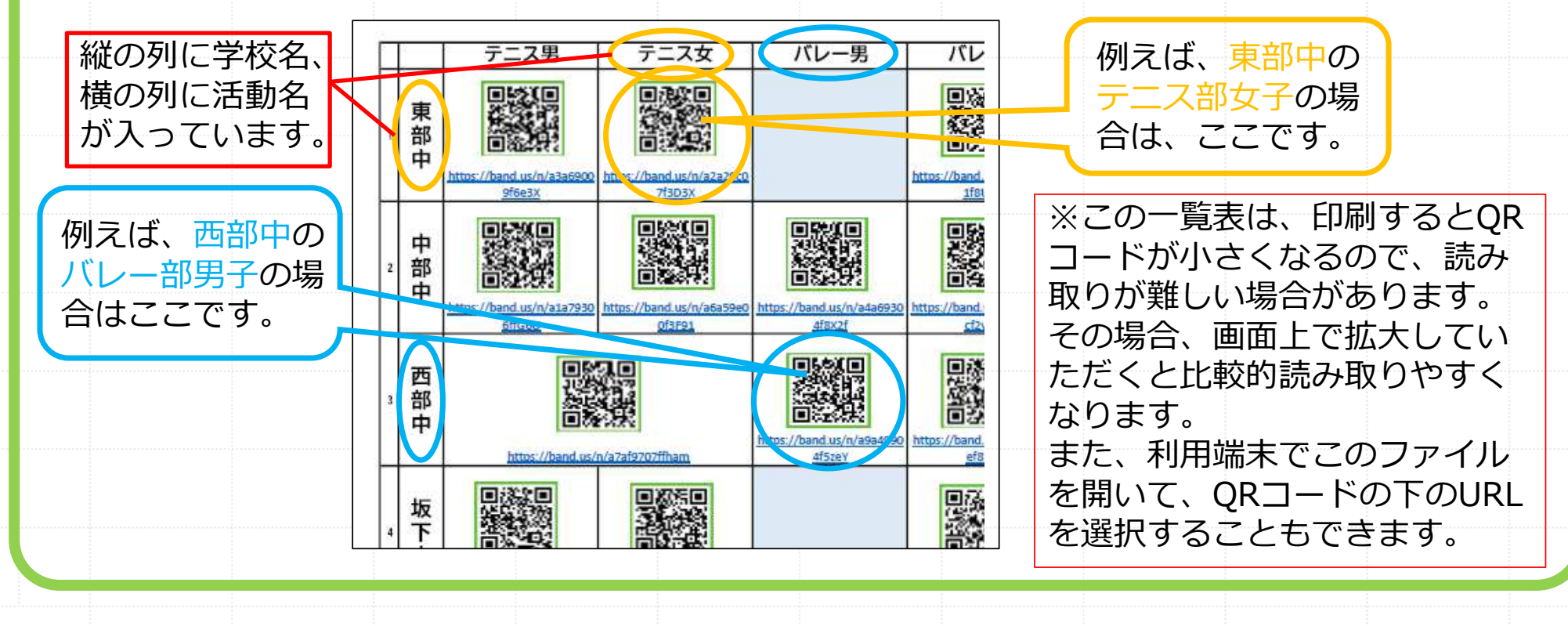

#### 最初にやっていただくこと その3

 ④ ③をやっていただくとアプリが起動し、参加申請画面が表示されます。「参加申請 する」→「Bandに参加」を押してください。事務局でメンバー追加作業完了次第、利 用開始となります。QRコードの読み取りが困難な場合はURLを利用してください。

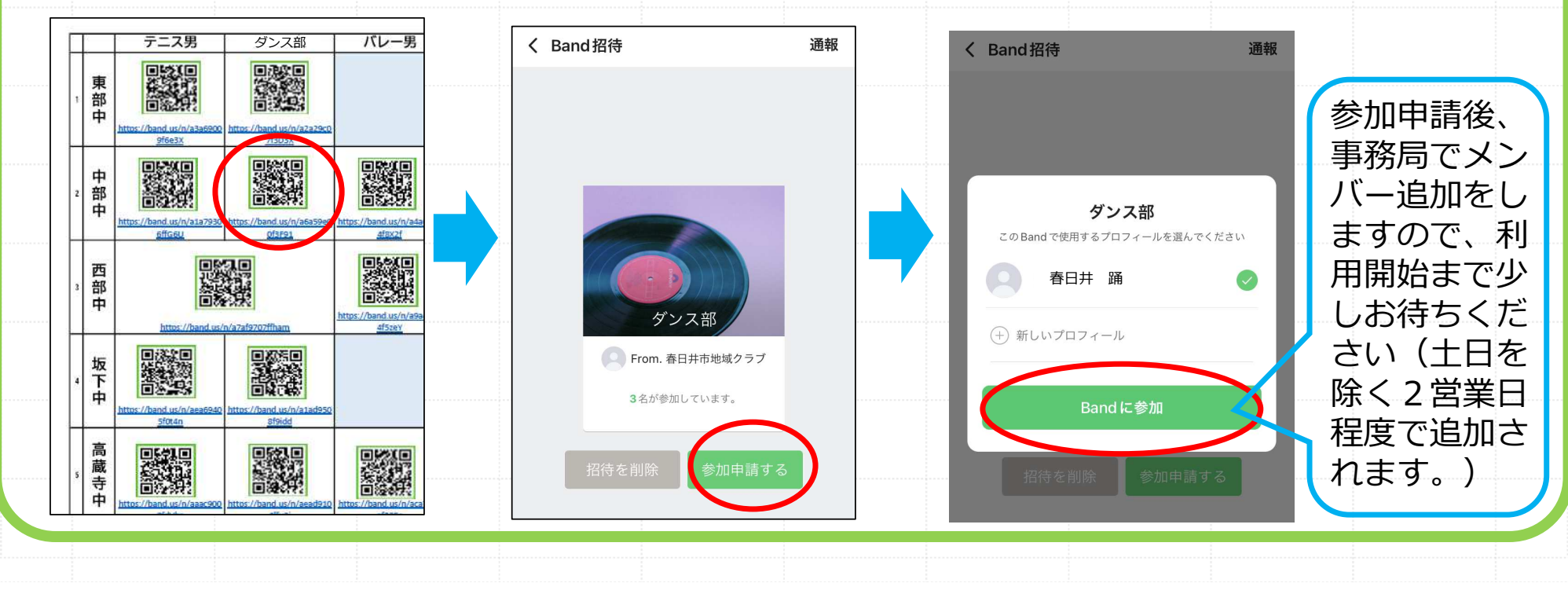

#### 活動スケジュールの登録

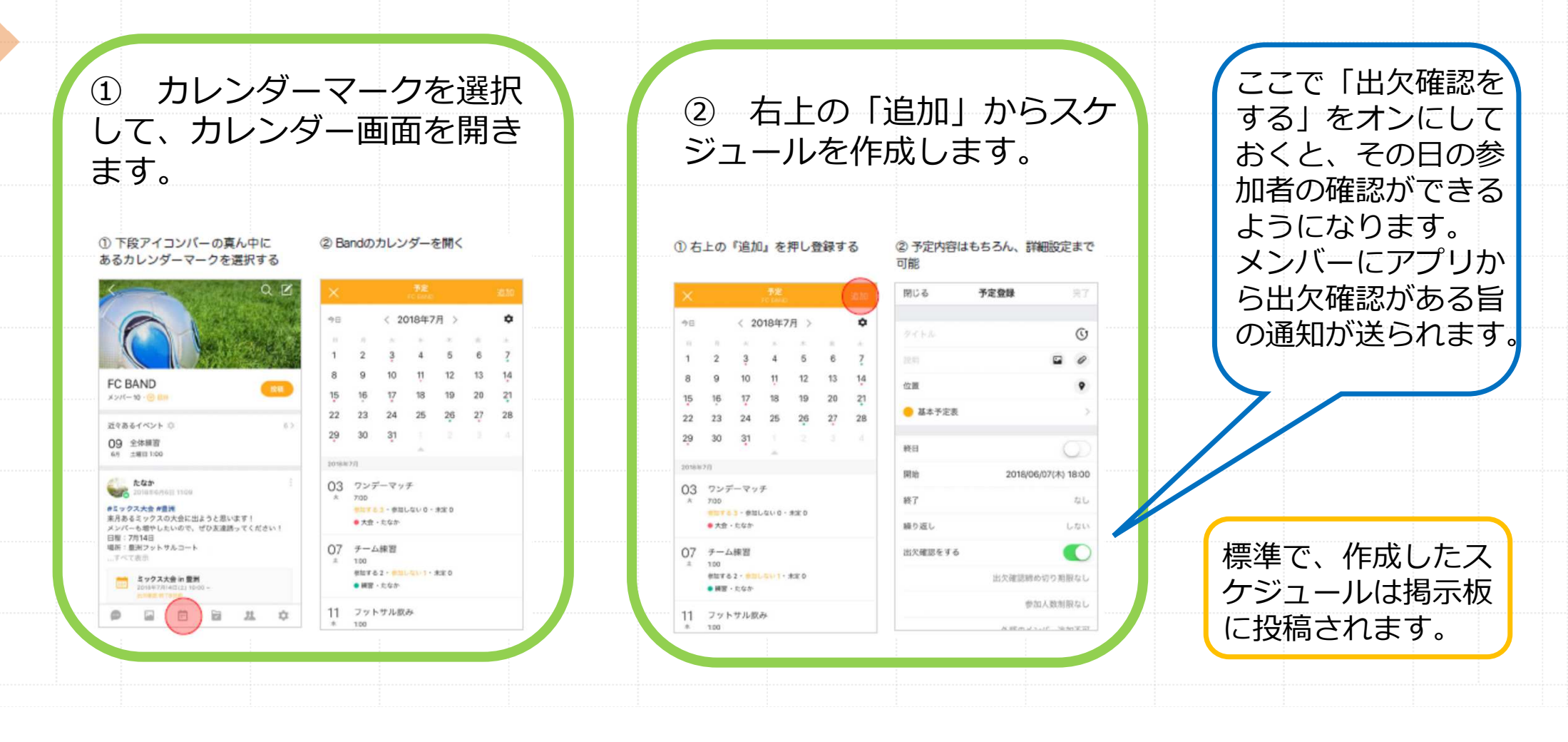

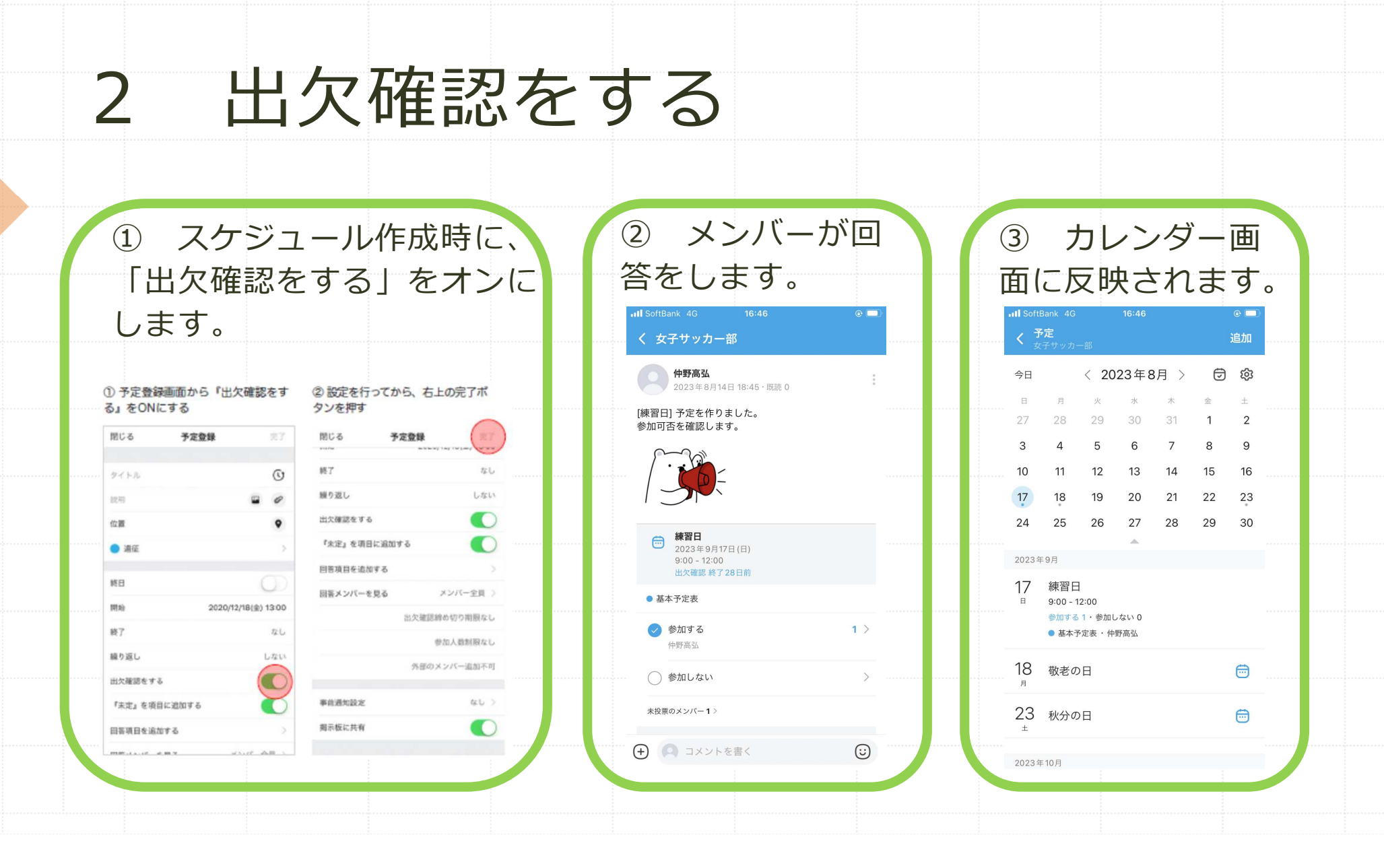

## 3 メンバー内の情報共有は掲示板で

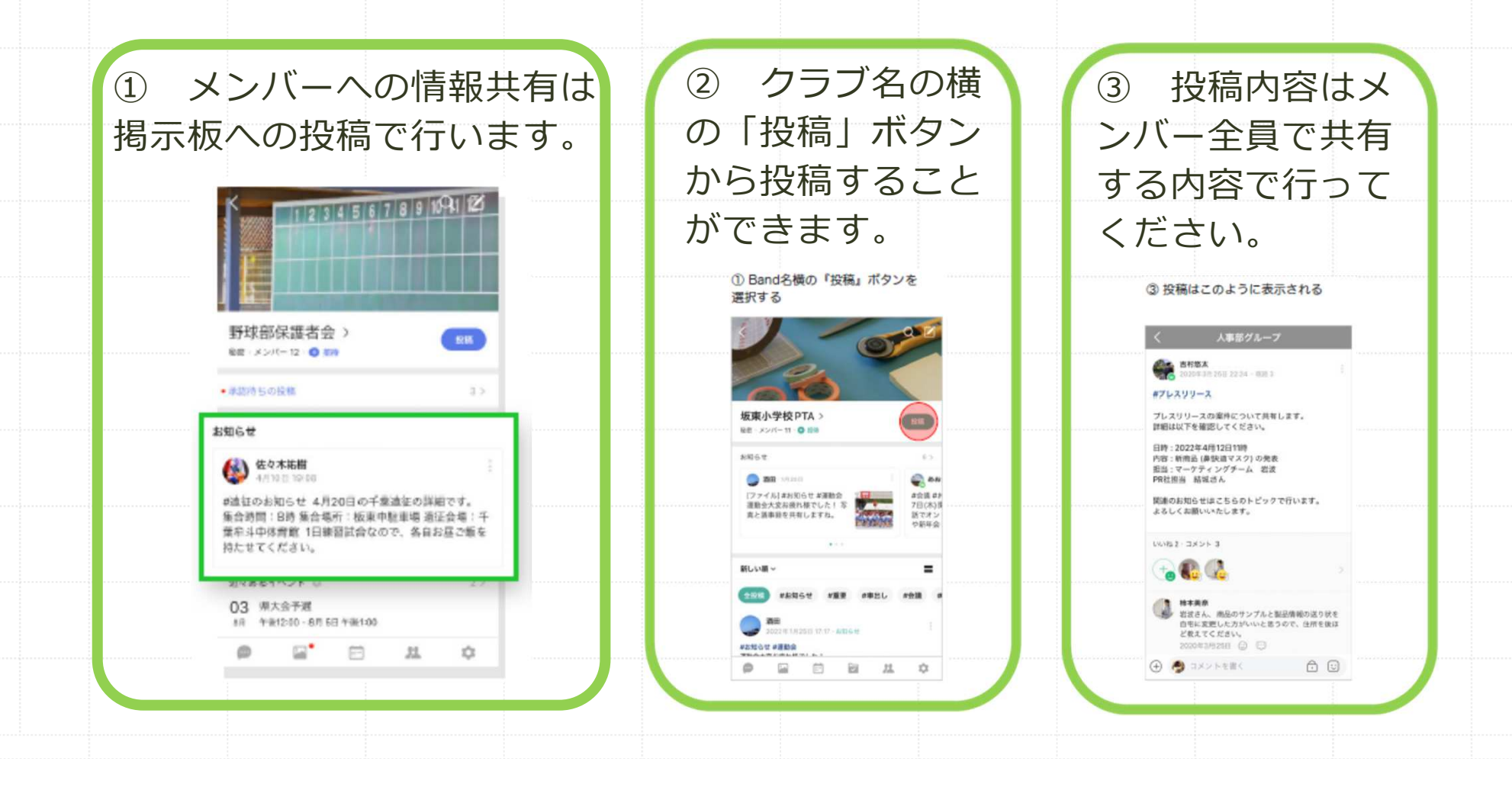

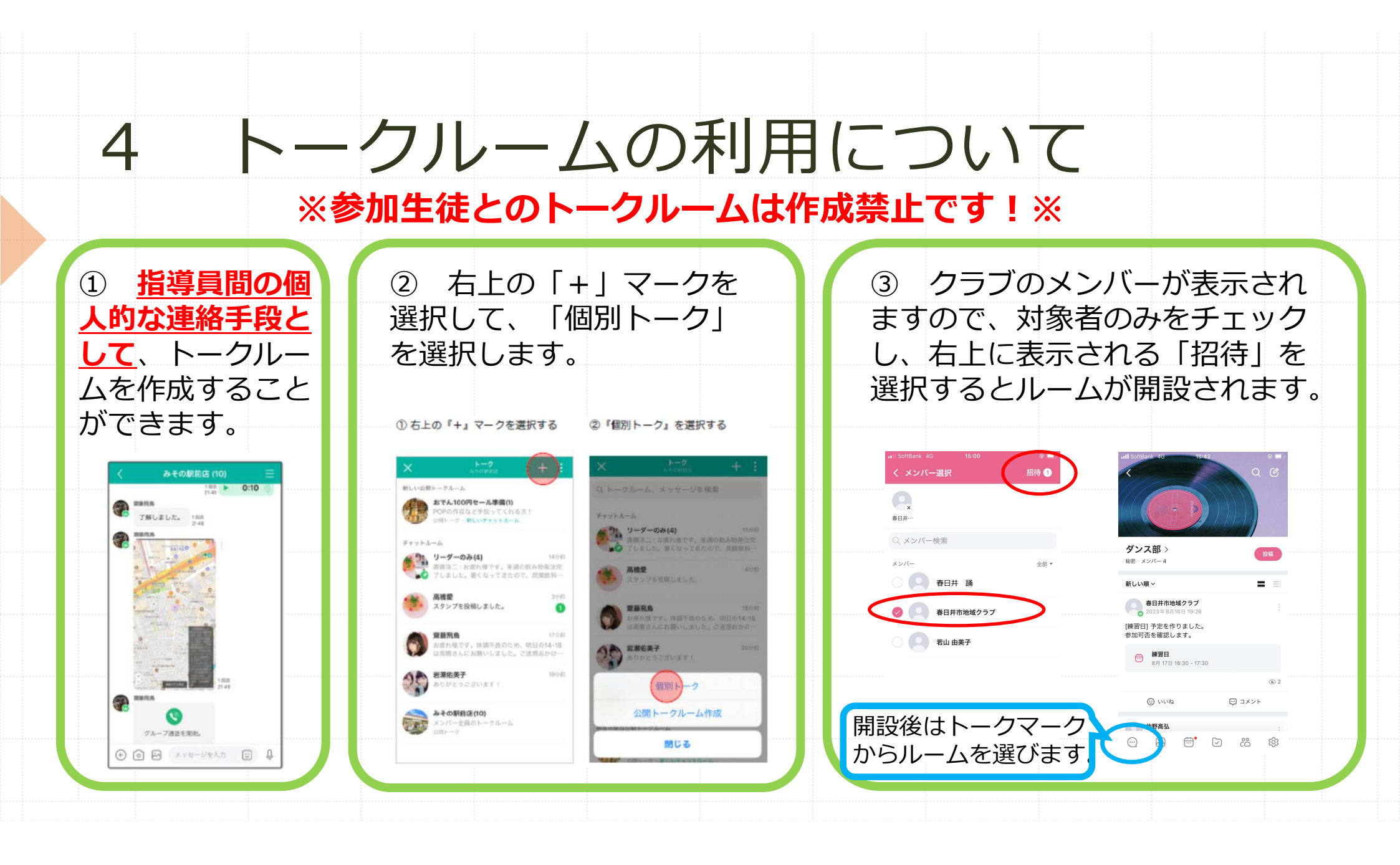